## Vehicle Compliance & Analysis

| TO: Mercedes-Benz Dealer Principals, General Managers, | FROM: Gregory Gunther, Department Manager, Vehicle |
|--------------------------------------------------------|----------------------------------------------------|
| Sales Managers, Service Managers, Parts Managers       | Compliance and Analysis, Engineering Services      |
| RE: Recall Campaign Launch Notification                |                                                    |
| Update Communication Module Software –                 | DATE: March 25, 2022                               |
| Wave 3 MY22 S-Class (223 platform)                     |                                                    |

#### **IMPORTANT RECALL CAMPAIGN UPDATE**

Please see the attached documents related to the campaign listed above.

Please note that all customer inquiries should be directed to the Customer Assistance Center at 1-800-FOR-MERCEDES.

Sincerely,

Gregory Gunther

Department Manager, Vehicle Compliance & Analysis

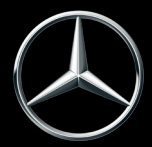

News Channel Update

## Vehicle Compliance & Analysis

| Recall Camp                                                     | paign Laund                                                                     | ch Notification                                                                                                    | March 25, 2022                                                                                                    |
|-----------------------------------------------------------------|---------------------------------------------------------------------------------|----------------------------------------------------------------------------------------------------|----------------------------------------------------------------------------------------------------|
| Campaign No. :                                                  | ampaign Laurich Notification       March 25, 2022                               |                                                                                                    |                                                                                                    |
| 2022030021                                                      | 2 1V00J                                                                         | 22P5497318                                                                                                    | Software – Wave 3                                                                                                    |
| This is to notify you                                           | of the Recall Campaig                                                           | gn Launch to update the comm                                                                                                    | unication module software –Wave 3 - in <u>251</u> Model Year ("MY")                                                                                                    |
| 2022 S-CI<br>gener                                              | ass (223 platform) ve<br>rate questions from c                                  | ustomers. Affected VINs will be                                                                                                    | e flagged in VMI as "OPEN" on March 25, 2022.                                                                                                    |
|                                                                 |                                                                                 | Backgrou                                                                                                    | ınd                                                                                                    |
| Issue                                                           |                                                                                 | Mercedes-Benz AG ("MBAG"),<br>on certain Model Year ("MY")<br>the communication module so<br>function might be restricted o<br>be able to be connected to er<br>be directed to the vehicle in t<br>any injury sustained in the acc<br>might notice a warning messa<br>services. | the manufacturer of Mercedes-Benz vehicles, has determined that 2022 S-Class (223 platform) and EQS-Class (297 platform) vehicles, offware might not meet current production specifications. The eCall r not be available at vehicle start-up. Therefore, customers might not nergency assistance. In this case, emergency responders might not he event of an accident, which could increase the consequence of ident for the vehicle occupants. When the issue occurs the customer ge in the display or the non-availability of the Mercedes me connect |
| What We're Doing                                                |                                                                                 | MBUSA will conduct a volunta<br>communication module softw<br>vehicles. <b>NO ACTION is need</b>                                                                                                    | ary recall. An over-the-air ("OTA") update will update the are for the automatic emergency call system on the affected <b>led by Dealers.</b>                                                                                                    |
| Parts                                                           |                                                                                 | Parts are not required for re<br>needed                                                                                                    | epair. The recall remedy is available as an OTA so NO ACTION                                                                                                    |
|                                                                 |                                                                                 | Vehicles Aff                                                                                                    | ected                                                                                                    |
| Vehicle Model Year(s)                                           |                                                                                 | 2022                                                                                                    |                                                                                                    |
| Vehicle Model                                                   |                                                                                 | S-Class                                                                                                    |                                                                                                    |
|                                                                 |                                                                                 | Vehicle Popu                                                                                                    | lations                                                                                                    |
| <b>Total Recall Population</b>                                  |                                                                                 | 251                                                                                                    |                                                                                                    |
| Total Vehicles in Deale                                         | r Inventory                                                                     | 0                                                                                                    |                                                                                                    |
| Given this notice, i<br>inventory covered by t<br>as "OPEN" and | t is <u>a violation of Fe</u><br>this notification unt<br>I vehicles will be re | deral law for a dealer to sell<br>il the vehicle has been repair<br>paired over-the-air. Once the                                                                                                    | or lease any <u>new</u> MY22 S-Class and EQS vehicles in dealer<br>ed. Once the remedy is available, the vehicles will be flagged<br>repair is complete, the vehicle may be sold or leased.                                                                                                    |
| Loaner and demonstra                                            | ator vehicles may co<br>ocess, please check                                     | ontinue to be driven, but mus<br>for other repair measures w                                                                                                    | it not be retailed until repaired. As a matter of normal service hich might be applicable to the vehicle(s).                                                                                                    |
| Additionally, given this                                        | s notice, it is <u>a viola</u><br>tł                                            | tion of Federal Law for car re<br>his notification until the vehic                                                                                                    | ntal companies to rent new MY22 S-Class vehicles covered by<br>cle has been repaired.                                                                                                    |
|                                                                 |                                                                                 | Next Steps/                                                                                                    | Notes                                                                                                    |
| Customer Notification                                           | Timeline                                                                        | Customer letters were mai                                                                                                    | led on February 18, 2022.                                                                                                    |
| AOMS/SOMS                                                       |                                                                                 | AOMs – This recall may get<br>your dealers ASAP.                                                                                                    | nerate questions from your dealers. Please forward this notice to                                                                                                    |
| Rental Fleet Partners                                           |                                                                                 | This recall may affect vehic<br>representative for further in<br>preferred MBUSA dealer.                                                                                                    | les in your fleet. Please contact your respective MBUSA fleet nformation and next steps. For repairs, please contact your                                                                                                    |
| While we regret any inc<br>F                                    | onvenience this may<br>Please refer all custon                                  | cause, MBUSA is determined to<br>ner inquiries to the Customer A                                                                                                    | maintain a high level of vehicle quality and customer satisfaction.<br>ssistance Center at 1-800-FOR-MERCEDES.                                                                                                    |
|                                                                 |                                                                                 |                                                                                                    |                                                                                                    |

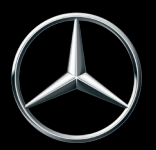

## No Service Action is required by the Dealer for this Campaign

Over-the-Air ("OTA") are software updates that are performed remotely and do not require a dealer visit. Customers can continue to drive their vehicles. If the vehicle has not been driven within four weeks or more, – we suggest that the ignition be cycled at least once to initialize the process. Sufficient battery charge may be required for the software update to be initialized.

# Helpful information for you and your customers on how to check for successful update!

Vehicles that have successfully completed OTA updates will be closed in VMI. This process will occur weekly beginning 4/2/2022. In addition, there are also alternative methods to check the status of the software update. Please review the instructions below on how to find this information.

- 1) Remote Diagnostic Test
  - a. Start Remote Diagnostic Test (Figure 1, A).
  - b. Go to Mmc Remote Diagnostics (Figure 1, B).

| Option Codes 🛄     | E-PDI 🗷                       |
|--------------------|-------------------------------|
| PTSS Info 🔳        | Guides / Manuals 📝            |
|                    | Service Walk Around Form 🗷    |
| Service Sheets 🗷   | Multi Point Inspection Form 🗹 |
| Service Bulletin 🕝 | Electronic Test Data 🗷        |
|                    | Available Accessories 📝       |
|                    | Mmc Activation Status 🗷       |
|                    | B Mmc Remote Diagnostics 🗹    |
|                    |                               |
|                    |                               |
|                    |                               |

(Figure 1 – Remote Diagnostics Test)

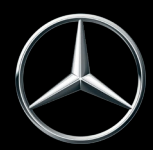

c. Click Xentry Portal Work Shop (Figure 2)

| $\otimes$ | XENTRY Portal |                 |             | 00030 - Mercede                     | s-Benz USA, LLC. |       |     |
|-----------|---------------|-----------------|-------------|-------------------------------------|------------------|-------|-----|
|           |               |                 |             |                                     |                  |       |     |
|           |               |                 |             |                                     |                  |       |     |
|           |               |                 |             |                                     |                  |       |     |
|           |               |                 |             |                                     |                  |       |     |
|           | 9             | ×               |             |                                     |                  |       |     |
|           | XENTRY Order  | XENTRY Workshop | XENTRY Tips | MmcR (Only<br>AU,CA,JP,KR,NZ,TW,US) | TIPS Writer      | VeDoc | XSF |

(Figure 2 – Xentry Portal Workshop)

- d. Type in VIN (Figure 3, A)
- e. Click Quick Test Search (Figure 3, B)

| ENTRY Portal<br>XENTRY Workshop                                                                                                    | 00030 - Mercedes-Benz USA, LLC.                            |     |     |                | ₩ 🔊 Ξ  |
|----------------------------------------------------------------------------------------------------|------------------------------------------------------------|-----|-----|----------------|--------|
| Search Local contents job selection Archive W1KZF8DB6MA896228 ×                                                                                                    |                                                            |     |     |                | ¢ s    |
| FIN / VIN / model designation                                                                                                    | Symptom search                                             |     |     | Keyword search |        |
| 17-digit FIN/VIN or last 7 or 8 digits of FIN/VIN*                                                                                                    | Symptom filter                                             | F&f | 0 1 | () All         | _      |
| A W1KZF8DB6MA896228                                                                                                    |                                                            |     |     |                |        |
| 3 or 6-digit model designation*                                                                                                    | Overall venicle     Maintenance     Comparison ambiente    |     |     |                |        |
| ZATHIKY Wookshop         ZATHIKY Wookshop           Coal Continents         Job selection         Archive         W1KZFEDB8MA8896228         ¥           N / VIN / model designation         7-digit FIN/VIN or last 7 or 8 digits of FIN/VIN*         *         *           V1K2F8DB8MA896228         *         *         *         *           V1K2F8DB8MA896228         *         *         *           V1K2F8DB8MA896228         *         *         *           V1K2F8DB8MA896228         *         *         *           V1K2F8DB8MA896228         *         *         *           V1K2F8DB8MA896228         *         *         *           V1K2F8DB8MA896228         *         *         *           V1K2F8DB8MA896228         *         *         *           V1K2F8DB8MA896228         *         *         *           V1K2F8DB8MA896228         *         *         *         *           V1K2F8DB8MA896228         *         *         *         *           V1K2F8DB8MA89628         *         *         *         *           V1K2F8DB8MA89628         *         *         *         *           V1K2F8D8MA89628         *         *         < | Power supply<br>Wiring                                     |     |     |                |        |
| Error:-                                                                                                    | <ul> <li>Networking</li> <li>Signaling system</li> </ul>   |     |     |                |        |
|                                                                                                    | Safety and locking system     Cleanine system              |     |     |                |        |
|                                                                                                    | Oulick test search     Create complaint     Create request |     |     |                | Search |
|                                                                                                    |                                                            |     |     |                |        |

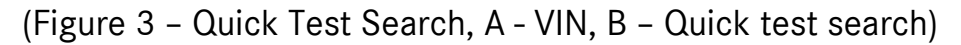

f. Assign quick test – Use latest date or request new vehicle test data for latest data (Figure 4)

i Vehicles must have a currently active Mercedes Me Connect Account.

| ASSIDI 10.00.21 17.07              |
|------------------------------------|
| Assign Association and Association |
|                                    |

### (Figure 4 – Assign quick test)

- g. Click Telematics service (Figure 5, A)
- h. Click Search (Figure 5, B)

| XENTRY Portal     XENTRY Workshop                  | 00030 - Mercede   | s-Benz USA, LLC.                                                                                         |                   |       |         |                | Ⅲ 🔏 🗉 |
|----------------------------------------------------|-------------------|----------------------------------------------------------------------------------------------------|-------------------|-------|---------|----------------|-------|
| Search Local contents Job selection Archive        |                   |                                                                                                    |                   |       |         |                | ¢ =   |
| FIN / VIN / model designation                      |                   | Symptom search                                                                                           |                   |       |         | Keyword search |       |
| 17-digit FIN/VIN or last 7 or 8 digits of FIN/VIN* |                   | Symptom filter                                                                                           |                   | F & f | 0.1     | () All         |       |
| W1KZF8DB6MA896228                                  |                   |                                                                                                    |                   |       |         |                | ٣     |
| or<br>3 or 6 digit model designation*              |                   | <ul> <li>Sanitary facilities/Kitch</li> <li>Air conditioning</li> <li>Special-purpose vehicle</li> </ul> | hen<br>les        |       |         |                |       |
| Assigned quick test: -<br>Mileage: -<br>Error: -   |                   | Communication/informat     Information display     Assistance and warning                                | tion<br>g systems |       |         |                |       |
|                                                    |                   | Communication     Entertainment     Telematics service                                                   |                   |       |         |                |       |
|                                                    | Quick test search | Create complaint Create                                                                                  | request           |       | search: |                | B     |

(Figure 5 – Search Telematics Service, A – Telematics Service, B – Search Button)

| Search Local contents                                                                          | Ad selection Active N14214006664616221   |                         |   |                                                                                                  |                                                  | •       |
|------------------------------------------------------------------------------------------------|------------------------------------------|-------------------------|---|--------------------------------------------------------------------------------------------------|--------------------------------------------------|---------|
| Content summary<br>Vite: WTK2F8D86MA896228<br>Model: 213 - E 300 Sedan / E 3<br>License plate. | Order<br>550 Sedan Statux<br>Technician: | Open data<br>Grysz, Sho |   | Artival filme: 24.03.21 12.52<br>Pick-op filme: 24.03.21 13.52<br>Cuationeck/dver is waiting: 12 | Assigned quick test: -<br>Mileage: -<br>Error: - | a III 🕶 |
| Search                                                                                         |                                          |                         |   | [Computation/Internation] ] [Internation service $ {\bf x}\rangle  {\bf Q} $                     | Work Items                                       |         |
| fin www                                                                                        | ie kest data                             | 24                      | - | Vehicle information                                                                              |                                                  |         |
| Job ivi                                                                                        | formation                                |                         |   | wis                                                                                              |                                                  |         |
| Star D                                                                                         | Lifetina                                 | 0                       |   | Star Wring                                                                                       |                                                  |         |
| Star in                                                                                        | <b>1</b> 00                              |                         |   | Operator Manuala<br>10                                                                           |                                                  |         |
| When                                                                                           | s Now?                                   |                         |   | Maintenance Sheets                                                                               |                                                  |         |
| Temps                                                                                          | orary Postings                           |                         |   | weboe 0                                                                                          |                                                  |         |
| ۶ ۱۰۰۰                                                                                         | ananca/service                           |                         |   | АЗПА                                                                                             |                                                  |         |

(Figure 6 – Vehicle test data)

770.705.0600

Sandy Springs, GA 30328

One Mercedes-Benz Drive

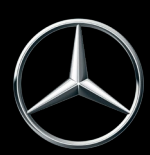

j. Click Search on the latest date (Figure 7)

| Search Local contents Job selection Archive W18                                    | KZF8DB6MA896228 ×                                            |                                                                                                |                                                 | ¢ 1 |
|------------------------------------------------------------------------------------|--------------------------------------------------------------|------------------------------------------------------------------------------------------------|-------------------------------------------------|-----|
| Vehicle test data                                                                  |                                                              |                                                                                                |                                                 | ۹ 🏢 |
| VIN: W1K2F5086MA898228<br>Model: 213 - E 300 Sedan / E 350 Sedan<br>License plate: | Order:<br>Status: Open date 💙<br>Technician: Grycz, Thomas 💙 | Arrival time: 24.03.21 13.52<br>Pick-up time: 25.03.21 15.52<br>Customer/driver is waiting: 12 | Assigned quick test: -<br>Misage: -<br>Error: - |     |
| Available quick tests                                                              |                                                              |                                                                                                |                                                 |     |
| Date 🖨                                                                             | Source 🖨                                                     | Mileage 🗢                                                                                      |                                                 |     |
| 22.03.21 17:23                                                                     | TD                                                           | 4,749 mi                                                                                       |                                                 | ٩   |
| 13.03.21 09:15                                                                     | TD                                                           | 3,747 mi                                                                                       | +                                               | ٩   |
| 11.03.21 08:11                                                                     | TD                                                           | 3,646 mi                                                                                       | +                                               | ٩   |
| 08.03.21 15:59                                                                     | TD                                                           | 3,549 mi                                                                                       | •                                               | Q   |
| 06.03.21 14:30                                                                     | TD                                                           | 3,486 mi                                                                                       | +                                               | Q   |
| 05.03.21 13:46                                                                     | TD                                                           | 3,420 mi                                                                                       | •                                               | ٩   |
| 03.03.21 08:43                                                                     | TD                                                           | 3,262 mi                                                                                       | •                                               | Q   |
| 01.03.21 07:59                                                                     | TD                                                           | 3,157 mi                                                                                       | •                                               | ٩   |
| 26.02.21 07:35                                                                     | TD                                                           | 3,060 mi                                                                                       | +                                               | ٩   |
| 23.02.21 16:57                                                                     | TD                                                           | 2,989 mi                                                                                       |                                                 | ٩   |
| 23.02.21 10:37                                                                     | TD                                                           | 2,976 mi                                                                                       | +                                               | Q   |

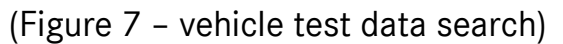

k. Click printer icon (Figure 8, A)

Make sure to have Control Unit (Figure 8, B) and Filter F & f enabled (Figure 8,

| XENTRY Portal<br>XENTRY Workshop                                                              |                                                              | THOMAS GRYCZ<br>00030 - Mercedes Benz USA, LLC.                                                |                                                  | III 🔬 🗉 |
|-----------------------------------------------------------------------------------------------|--------------------------------------------------------------|------------------------------------------------------------------------------------------------|--------------------------------------------------|---------|
| Search Local contents Job selection Archive                                                   | WIKZFEDB6MA896228                                            |                                                                                                |                                                  | ۰ .     |
| TD 22.03.21 17:23                                                                             |                                                              |                                                                                                |                                                  | a 🏭 🔻   |
| VIN: W1K2F8DB6MA896228<br>Model: 213 • E 300 Sedan / E 350 Sedan<br>License plate:            | Order:<br>Status: Open date ~<br>Technician: Grycz, Thomas ~ | Arrival time: 24.03.21 13.52<br>Pick-up time: 25.03.21 13.52<br>Customer/driver is waiting: 02 | Assigned quick test: -<br>Mileage: -<br>Error: - |         |
| Basic data and maintenance data Fam Bren                                                      | FIN_VIN: WIK2F80656AA80e228                                  |                                                                                                | Source: TD                                       | A       |
| Creation date: 3/22/21, 523 PM<br>File:: ■ 1 21/21, 523 PM<br>File:: ■ 1 21/21, 523 PM<br>■ C |                                                              |                                                                                                |                                                  | Status  |
| + Ni62 - Parking system (PB/R)                                                                |                                                              |                                                                                                |                                                  | f       |

(Figure 8 – Print/Download, A – Printer icon, B – Control Unit view, C – Filter : F &f enabled)

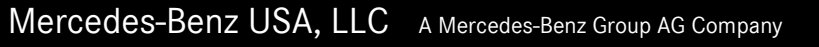

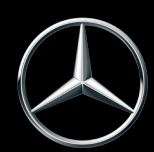

### i. Check Object Number (Figure 9) with Table 1.

|          | Object number | Supplier    | Diagnosis identifier | SW version | HW version |
|----------|---------------|-------------|----------------------|------------|------------|
| Hardware | 206 901 75 07 | Continental | 000200               | 21/39 030  | 20/45 000  |
| Software | 206 902 62 06 | Continental |                      | 21/39 030  |            |
| Software | 206 902 33 04 | Continental |                      | 20/45 001  |            |
| Software | 000 902 88 75 | Daimler     |                      | 20/31 000  |            |
|          | I             | - · ·       |                      |            |            |

(Figure 9 – Software Object number)

- 2) **Dealer** can alternatively check VeDoc (Figure 10 and Table 1)
  - a. A VIN can be searched via VeDoc (Figure 10, A)
  - b. Click Ramses Control unit (Figure 10, B)
  - c. Check Object Number (Figure 10, C) with Table 1.
  - d. If the Object matches with any of them ones in Table 1 than the OTA was successful

| ehicle identification no. (EIN) 4.IG 167149 | 1A 010015                              |                  |                        |                            | Vehicle identificatio | n no. (FIN or  | VIN)          |              |          |                     |                 |          | ~       | 4       |
|---------------------------------------------|----------------------------------------|------------------|------------------------|----------------------------|-----------------------|----------------|---------------|--------------|----------|---------------------|-----------------|----------|---------|---------|
| ehicle identification no. (VIN) 4JGFB4KB01  | A010015                                |                  |                        | Search                     |                       |                |               |              |          |                     |                 |          | ~       | Sea Sea |
| Identification<br>Sales data Equipment      | Major assembli<br>Identification plate | es FO texts      | Codes<br>Control units | SAA numbers<br>Plant texts | Theff-rele            | VPD dat        | ta            | Orders of th | Serial I | numbers<br>vant par | ts              | Navigati | Certifi | ication |
| Designation                                 |                                        |                  |                        |                            | Model Diogenes n.     | Shor. Ver.     | Hardware o    | CVN          | AddS     | C Se                | r Serial number | Mo       | П       | Show    |
| SEAT-D Sitzsteuergerät Fahrer               |                                        |                  |                        |                            | SEAT SEATD167         | SFD            | 167 901 00 00 |              | V        | •                   | ]               | V        | -       | addit   |
| SEAT-P Sitzsteuergerät Beifahrer            |                                        |                  |                        |                            | SEAT PSMP167          | SFP            | 167 901 57 00 |              | V        | ~                   |                 | ~        |         | data    |
|                                             |                                        |                  |                        |                            | EZS167                | EZS            | 167 901 35 02 |              |          | <b>v</b>            | 2000083029773   | <b>V</b> |         | - Add   |
| ALC-Hardware                                |                                        |                  |                        |                            | ALC213                | ALC            | 167 901 06 02 |              |          | V                   |                 | V        |         | unit    |
| ARWT Automatische Rückwandtür               |                                        |                  |                        |                            | PTCM167               | PTCM           | 167 901 62 02 |              |          | V                   |                 | V        |         | E.4.    |
| ASG Anhänger-Steuergerät                    |                                        |                  |                        |                            | TM205                 | AAG            | 213 901 31 09 |              |          | V                   | 2139013109000   | V        |         | Ch cont |
| CPC Central Powertrain Controller           |                                        |                  |                        |                            | CPC_NG                | CPC            | 000 901 44 06 | 2122E9F3     |          | ~                   | 00090144069E1   | ~        |         | com     |
| EPS Steuergerät elektrische Lenkung         |                                        |                  |                        |                            | EPS167                | EPS            | 167 901 27 02 |              |          |                     | 1679012702000   | V        |         | Dele    |
| ESP Elektronisches Stabilitätsprogramm      |                                        |                  |                        |                            | ESP167                | ESP            | 167 901 95 01 | 4F3505F0     |          | V                   | 1679019501391   |          |         | cont    |
| GSG Getriebe-Steuergerät                    |                                        |                  |                        |                            | VGSNAG3               | GSG            | 000 901 50 00 | B13CBDF!     |          | V                   | 0009015000318   | V        |         | Add     |
| GSL Gurtstraffer links                      |                                        |                  |                        |                            | RBTMFL167             | GSL            | 167 901 41 02 |              |          | •                   |                 | ~        |         | softv   |
| GSR Gurtstraffer rechts                     |                                        |                  |                        |                            | RBTMFR16              | GSR            | 167 901 40 02 |              |          | ~                   |                 | V        |         | - Dele  |
| HFA Hands Free Access                       |                                        |                  |                        |                            | HFA213                | HFA            | 167 905 02 00 |              |          | •                   |                 | ~        |         | soft    |
| HIL Hoad Linit                              |                                        |                  |                        |                            | HEAD HU6              | HU             | 177 901 13 03 |              | V        | V .                 | HBM246J25114    |          |         |         |
| Hermes - Controlunit                        |                                        |                  |                        |                            | VPDP, HERMES          | HERM           | 247 901 64 02 |              | V        |                     | 2479002907000   | <b>v</b> |         | Add     |
| RI KOMDINISTUMENT                           |                                        |                  |                        |                            | IC177                 | KI             | 247 901 69 01 |              |          | V                   | 2479016901000   | V        |         | com     |
| KLA-V Klimabedieneinheit vorne              |                                        |                  |                        |                            | HVAC222               | KLA            | 000 901 97 06 | 9B11BA94     |          | ~                   |                 | ~        |         | Rem     |
| LRE (Lenkradelektronik)                     |                                        |                  |                        |                            | SWSP177               | LRE            | 099 901 80 00 |              |          |                     |                 |          |         | com     |
| LWR-M Leuchtweitenregulierung Master        |                                        |                  |                        |                            | VPDP, HLI_FL247       | LRL            | 247 901 09 02 |              | V        | •                   | 2479011002000   | V        |         | Show    |
| LWR-S Leuchtweitenregulierung Slave         |                                        |                  |                        |                            | VPDP. HLI_FR247       | LRR            | 247 901 10 02 |              | V        | V [                 | 2479010902000   |          |         | E com   |
| MPC Multi Purpose Camera                    |                                        |                  |                        |                            | MMPC213               | MPC            | 213 901 87 07 |              |          | V                   | 2139018707000   | ~        |         | deta    |
| MSG Motor-Steuergerät                       |                                        |                  |                        |                            | MED41                 | MSG            | 264 901 06 00 | 893B3B36     |          | V                   |                 | V        | ÷       | Filte   |
| Software and components of the selected co  | ntrol unit                             |                  |                        | 1.152                      |                       |                |               |              |          |                     |                 |          | _       |         |
| • Object number                             | Software drawing g                     | SCN              | Factory SCN            | Alias                      | Designation           |                |               |              | Iden     | tification          | /serial number  |          |         |         |
| 000 902 69 52                               |                                        | 2479025009900003 | 2479026702190008       | EID1                       | Embedded UICC-ID      | Part 1         |               |              | 8903     | 302420              | 81008625000000  |          | -       |         |
| 000 902 70 52                               |                                        |                  |                        | EID2                       | Embedded UICC-ID      | Part 2         |               |              | 9620     | 7535                |                 |          |         |         |
|                                             |                                        |                  |                        | ICCID                      | Integrated Circuit Ca | ard Identifier |               |              | 8901     | 170427              | 2505088828      |          | Π       |         |
| 247 902 50 09                               |                                        |                  |                        | IMEI                       | International Mobile  | Equipment lo   | dentity       |              | 3541     | 890822              | 31716           |          | -       |         |

(Figure 10 - VeDoc example. A - VIN, B - Ramses Controlunit, C - Object Number)

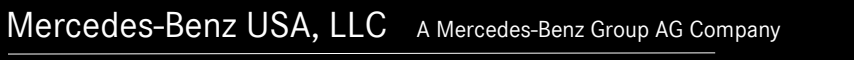

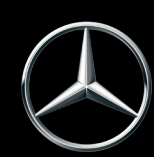

| Part      | Object Number |
|-----------|---------------|
| SW Ramses | A2069026206   |

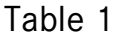

## Information Regarding Warranty Submissions

**DO NOT** SUBMIT A CLAIM FOR AN OTA UPDATE. When submitting claims for other lines on same RO, the following error in EVA could result: "573 Open recall campaign found. Damage code; <1s> "

(Figure 17).

One Mercedes-Benz Drive

Open recall campaign found, damage code: <1s>. 573 (Figure 17 – Error message)

In this case, please confirm error with the following text: "OTA update. No update from dealer required."

Sandy Springs, GA 30328

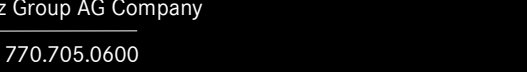

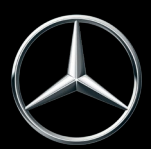